## WebApp installeren

Bekijk ook gerust één van de volgende korte instructievideo's over het installeren van de WebApp, zie:

- Video: WebApp installeren op Android
- Video: WebApp installeren op iOS

Als leerling kun je van de Zermelo WebApp een snelkoppeling maken op je telefoon, zodat je niet altijd via je browser je rooster hoeft te bekijken.

- 1. Open een browser (Android) of open Safari (iOS).
- 2. Typ het portal-adres: *psg*.zportal.nl.
- 3. Voer je Magister-inlognaam (AB12345) en je wachtwoord in.
- 4. Zet een vinkje bij Ingelogd blijven.
- 5. Klik op **<Inloggen>**.

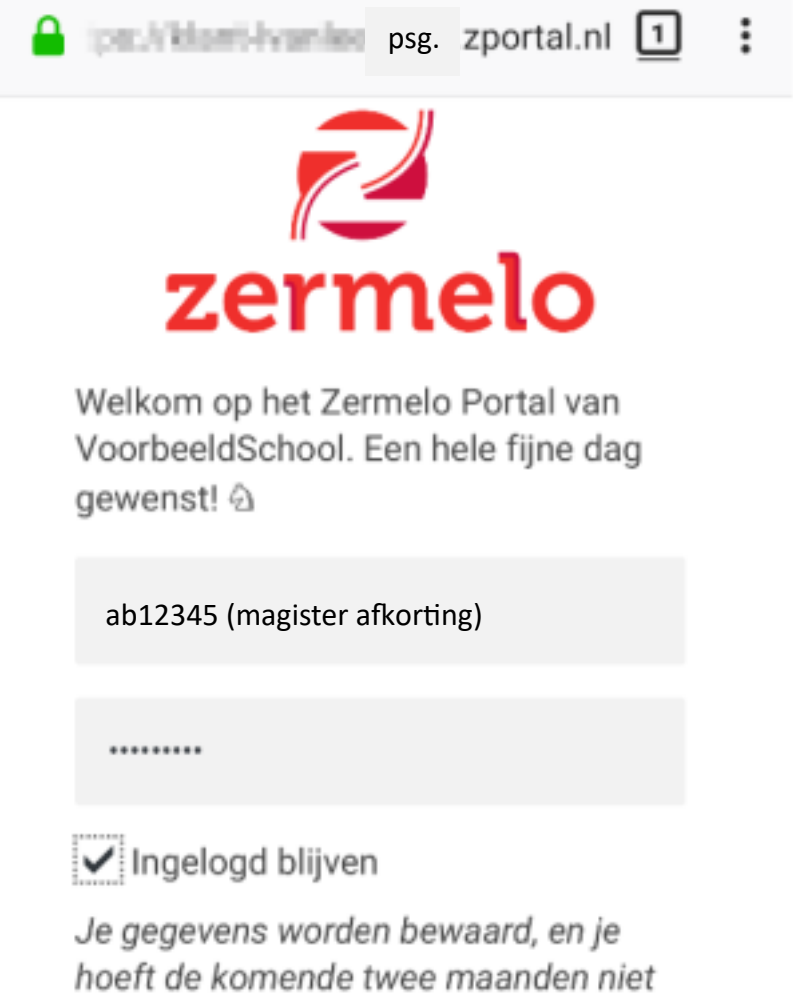

noert de komende twee maanden n in te loggen. Alleen aanzetten op je eigen telefoon, tablet of laptop.

INLOGGEN

6. Als je Google Chrome gebruikt kun je kiezen voor **<Zermelo toevoegen aan startscherm>**.

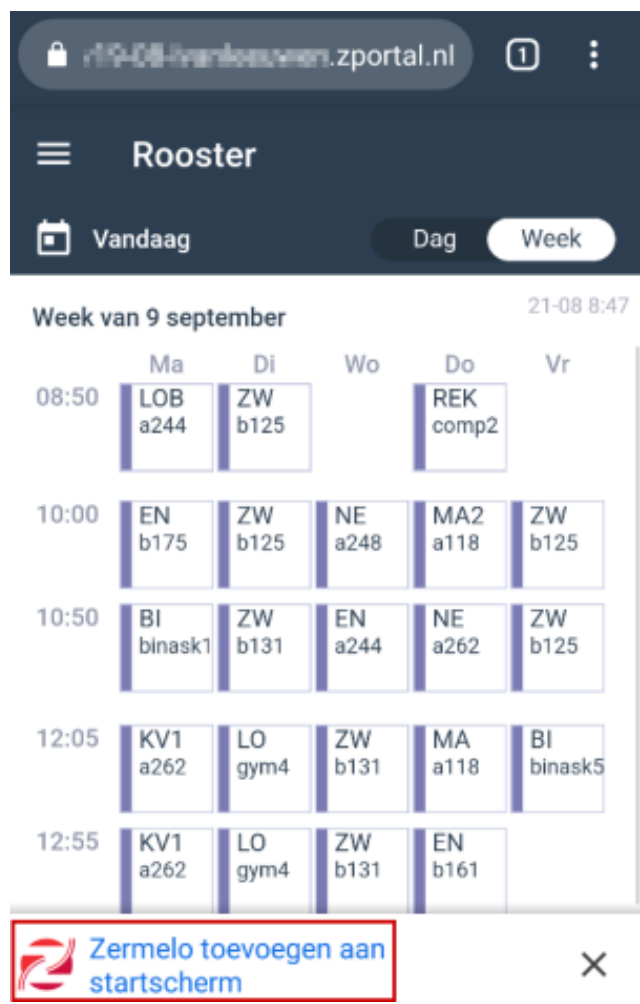

Het kan voorkomen dat stap 7 **<Zermelo toevoegen aan startscherm>** niet onderaan op jouw (Android-)telefoon verschijnt. Dan moet je de volgende stappen doorlopen:

- 1. Klik linksboven op de streepjes en kies voor Instellingen.
- 2. Klik vervolgens op **installeer** en je hebt een snelkoppeling van de WebApp op je telefoon.

## Krijg je deze vraag niet en werk je in Safari?

Ga naar naar het menu van je browser, kies voor **<Zet op beginscherm>** en klik op **<Voeg toe>**.

1. Ga naar de knop Exporteren.

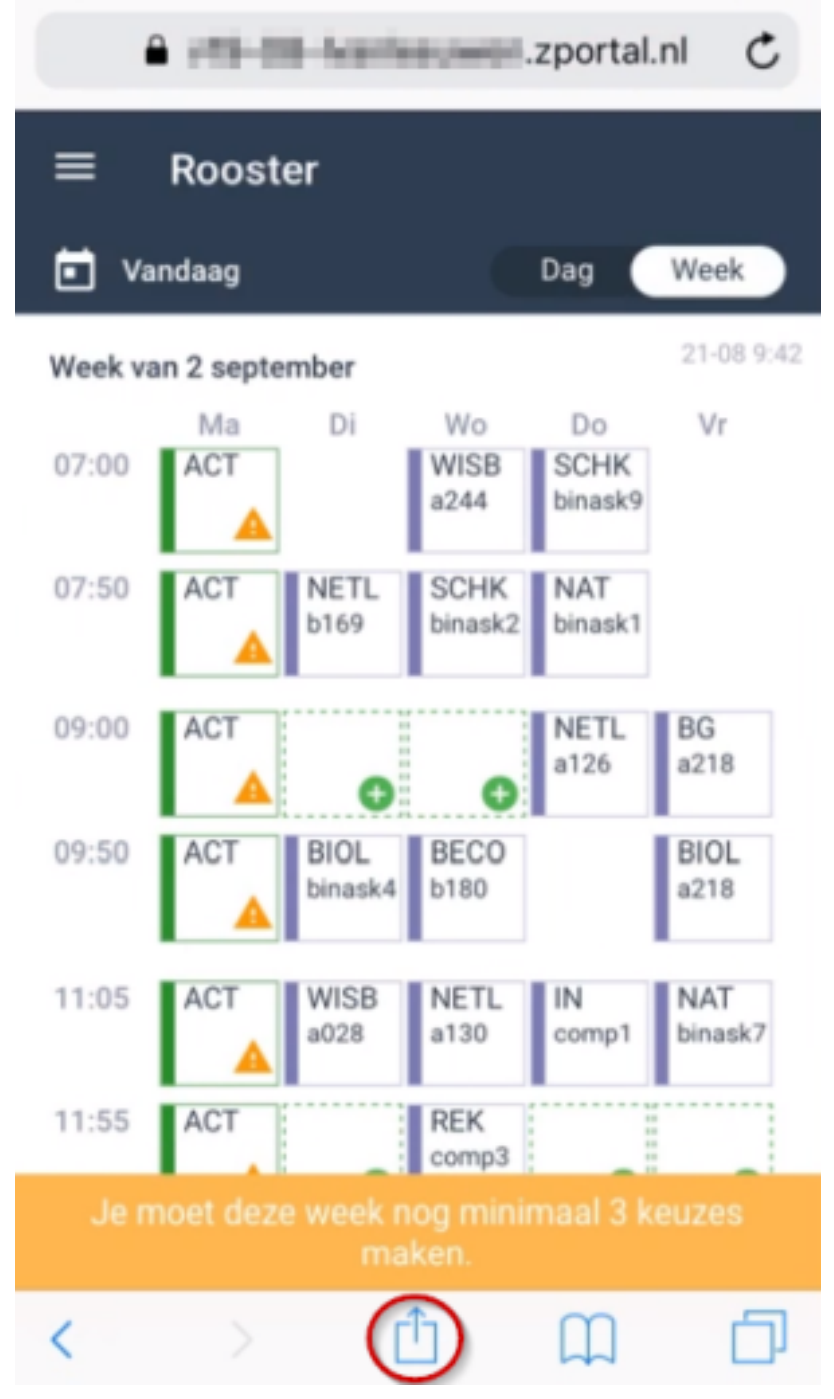

2. Kies voor de optie Zet op beginscherm.

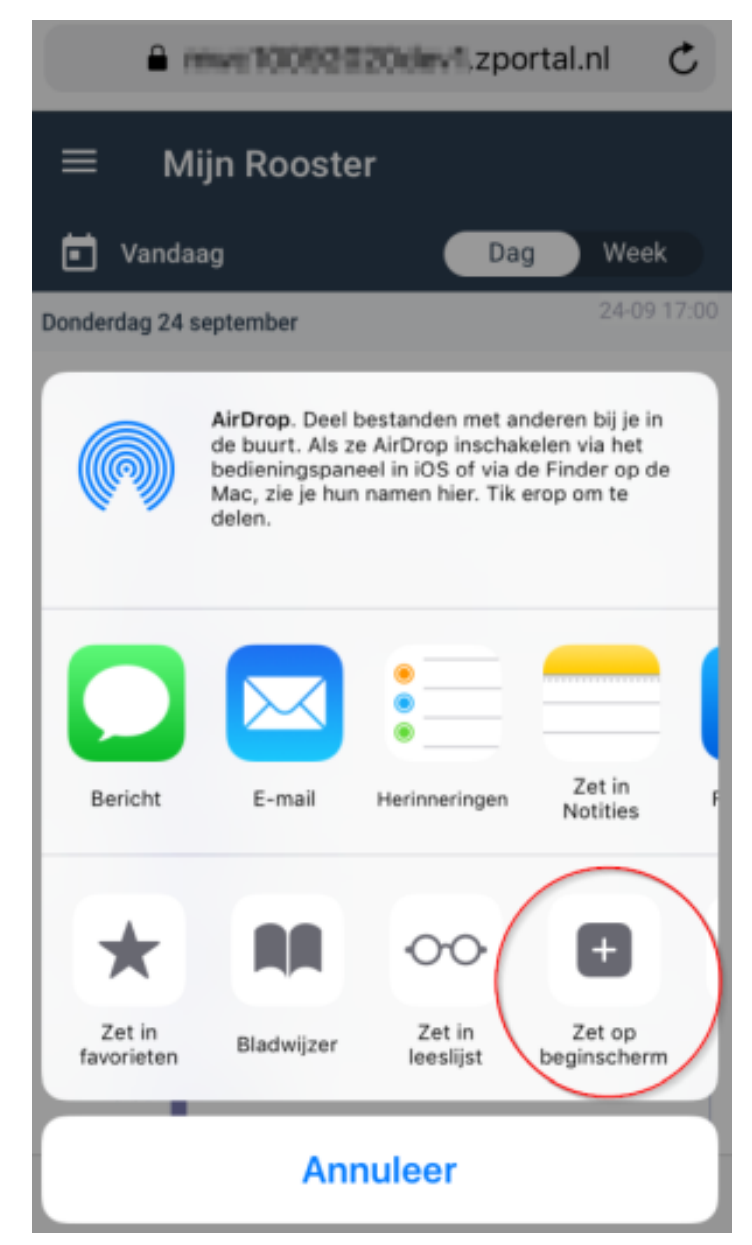

3. Kies voor Voeg toe om het icoontje op je beginscherm te zetten.

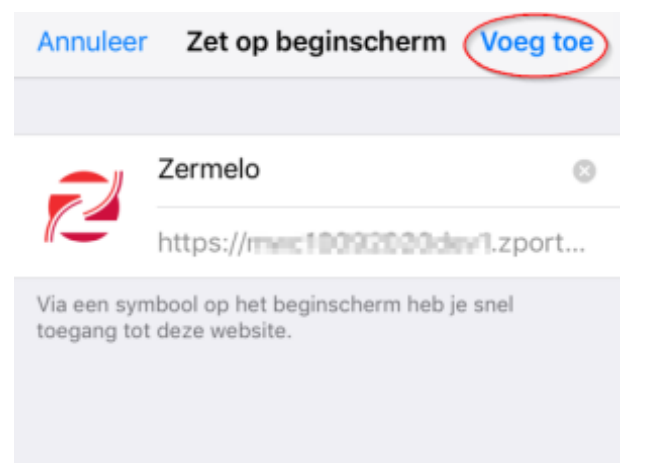

Hoe dit er precies uit ziet is afhankelijk van de versie van je besturingssysteem en de versie van de browser.